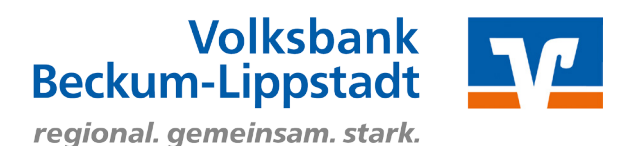

## Ersteinstieg mit Sm@rtTAN photo

## 1. Login OnlineBanking

Rufen Sie zunächst unsere Internetseite www.voba-bl.de auf und rufen Sie oben rechts den Punkt "Login OnlineBanking" auf. Über die nachfolgenden Login-Möglichkeiten gelangen Sie zum OnlineBanking.

| Volksbank<br>Beckum-Lippstadt eG<br>regional. gemeinsam. stark.                                                                                                    | Q Suche ℰ Kontakt                                                                                                    |
|----------------------------------------------------------------------------------------------------|----------------------------------------------------------------------------------------------------|
| Onlinekunden Privatkunden Firmenkunden Private                                                                                                    | Banking Immobilienkunden Ihre Volksbank Nachhaltigkeit                                                                                                    |
| OnlineBanking Apps Online-Services KundenDialogCo                                                                                                    | 🗙 g Online-Umfrage                                                                                                    |
| Logir<br>Log<br>I FA(                                                                                                    | gin OnlineBanking<br>Qs zum OnlineBanking                                                                                                    |
| Anmeldung im OnlineBanking:                                                                                                    | Anmelden                                                                                                    |
| Melden Sie sich mit Ihrem "VR-NetKey" und<br>Ihrer "PIN" im OnlineBanking an.<br>Beides haben Sie getrennt per Post erhalten.                                                                                                    | VR-NetKey oder Allas PIN Sicherheitschinweis WR Bank Hohenneuffen-Teck eG wird Sie zu keinem Zeitpunkt per E-Mail, Telefon oder Internet dazu auffordern, ihre Zugangsdaten anzugeben. Wir werden Sie niemals auffordern eine Testüberweisung bzw. eine Sicherheitsprüfung durchzuführen. Abrechen                                                                                                    |
| Erst-PIN Änderung durchführen:                                                                                                    | PIN-Änderung                                                                                                    |
| Auf der folgenden Seite erhalten Sie die<br>Aufforderung zur Erst-PIN-Änderung.<br>Geben Sie in das Feld "Aktuelle PIN" die<br>Erst-PIN ein, die Sie per Brief von uns<br>erhalten haben.<br>Im Feld "Gewünschte neue PIN" können<br>Sie sich nun eine 8 bis 20-stellige PIN frei<br>wählen.<br>Bestätigen Sie Ihre PIN durch erneute<br>Eingabe im Feld "Wiederholung neue PIN".<br>Klicken Sie nun auf "Eingabe prüfen". | Aus Sicherheitsgründen ist es erforderlich, Ihre aktuelle PIN zu ändern.         Aktuelle PIN         Aktuelle PIN         Orwünschte neue PIN         Wiederholung neue PIN         Wiederholung neue PIN         Orwänschte neue PIN         Orwänschte neue PIN         Orwänschte neue PIN         Orderholung neue PIN         Orderholung Neue PIN         Orderholung Neue PIN         O |

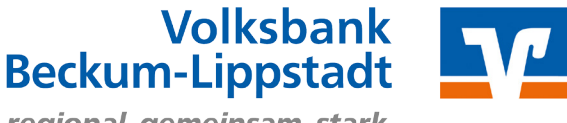

regional. gemeinsam. stark.

## Freigabe der Erst-PIN-Änderung:

1. Zur TAN-Erzeugung stecken Sie Ihre Chipkarte in den TAN-Generator. Je nach Lesertyp drücken Sie zusätzlich "Scan".

2. Halten Sie den TAN-Generator so vor die Farbcode-Grafik, dass der Farbcode in der Anzeige vollständig angezeigt wird.

3. Prüfen Sie die Anzeige auf dem Leserdisplay und drücken Sie "OK".

4. Bitte beachten: Überprüfen Sie die Anzeige des TAN-Generators immer anhand der Original-Transaktions-Daten - z.B. einer Rechnung.

Bitte geben Sie die auf Ihrem TAN-Generator angezeigte TAN hier ein und bestätigen Sie diese mit "Senden".

| Aktuelle PIN          | Bitte unbedingt Auftragsdaten abgleichen 🚺                                                                   |
|-----------------------|----------------------------------------------------------------------------------------------------|
| Gewünschte neue PIN   | Sicherheitsverfahren                                                                                         |
|                       |                                                                                                    |
| Wiederholung neue PIN | - +<br>Bitte geben Sie die auf Ihrem TAN-Generator<br>angezeigte TAN ein.<br>TAN<br>TAN<br>TAN erforderlich. |

Nach der erfolgreichen Erst-PIN-Änderung müssen Sie sich aus Sicherheitsgründen erneut anmelden. Klicken Sie hierzu auf "Erneut anmelden".

Sie haben die Erstregistrierung durchgeführt. Sie befinden sich nun in Ihrer Kontoübersicht. Hier sehen Sie alle bereits freigeschalteten Konten. Fehlt Ihnen ein Konto oder benötigen Sie Unterstützung? Dann melden Sie sich bei uns, wir helfen Ihnen gerne weiter.